brother

### **MFC-J6530DW**

# Pika-asennusopas

Lue ensin Tuotteen turvaohjeet ja sitten tämä Pika-asennusopas, jotta osaat asentaa laitteen oikein.

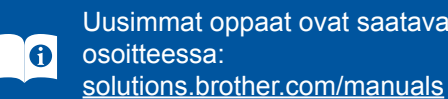

Uusimmat oppaat ovat saatavana Brother Solutions Centeristä

#### D01DFV001-01 FIN Versio D

### Pura laite pakkauksesta ja tarkista pakkauksen sisältö

Pakkauksen sisällys voi olla erilainen eri maissa.

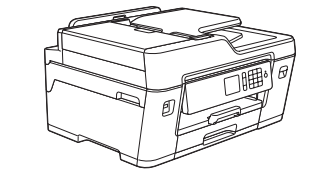

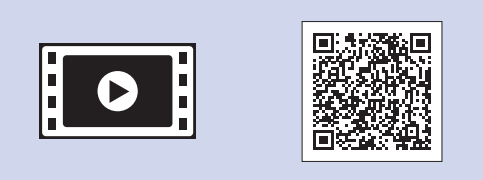

Saat lisätietoja Brother-laitteen asetuksista usein kysyttyjen kysymysten videoista: solutions.brother.com/videos

Toimitukseen sisältyvät mustekasetit\* Musta

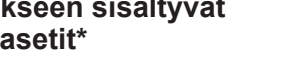

\*Värikasettien riittoisuus on noin

65 % tarvikesuurvärikasetin

Pika-asennusopas Tuotteen turvaohjeet

Brother-Puhelinjohto asennuslevy

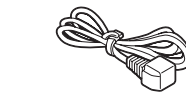

Huoltolehti

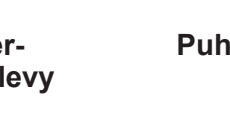

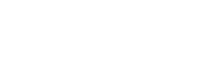

Virtajohto

0

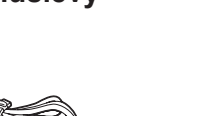

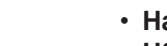

kuljetusta varten. Hanki sopiva liitäntäkaapeli, joka vastaa haluttua liitäntää. USB-kaapeli on mukana joissakin malleissa.

· Säilytä kaikki pakkausmateriaalit ja laatikko laitteen mahdollista

#### USB-kaapeli

VINKKI

Suosittelemme, että laitteessa käytetään USB 2.0 -kaapelia (tyyppiä A/B), jonka pituus on enintään 5 metriä.

#### Ethernet (verkko) -kaapeli

Käytä kierrettyä Cat5-luokan (tai parempaa) parikaapelia 10BASE-T- tai 100BASE-TX Fast Ethernet -verkolle.

#### Suojattu verkon käyttäminen

Laitteesi oletussalasana sijaitsee laitteen pohjassa olevassa tarrassa (sen edessä on merkintä "Pwd"). Suosittelemme vahvasti, että muutat sen laitteen suojaamiseksi luvattomalta käytöltä.

### **Tavallisen A4-paperin asettaminen** laitteeseen

Keltainen

riittoisuudesta.

 Syaani Magenta

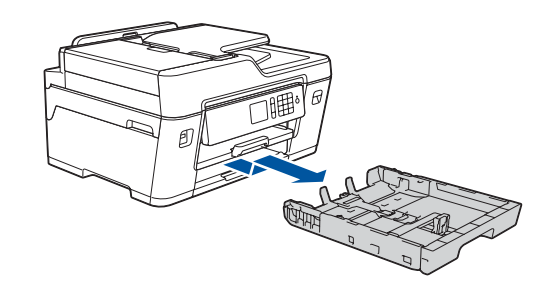

Vedä paperikasetti kokonaan laitteesta nuolen osoittamaan suuntaan.

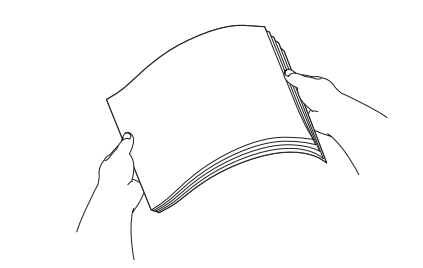

Tuuleta paperit hyvin.

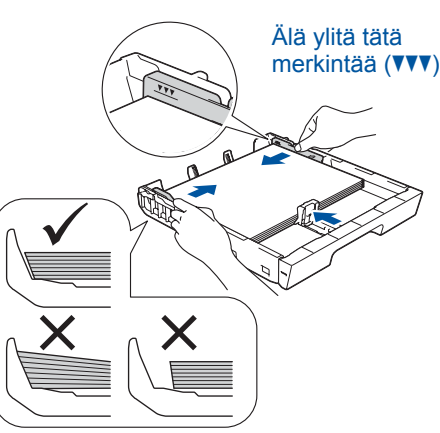

Säädä paperiohjaimia

Aseta paperit paperikasettiin.

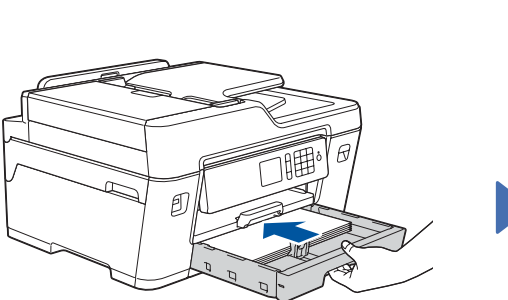

Työnnä paperikasetti hitaasti kokonaan laitteeseen.

5

Vedä paperitukea ulos, kunnes se lukittuu paikalleen.

# Virtajohdon kytkeminen

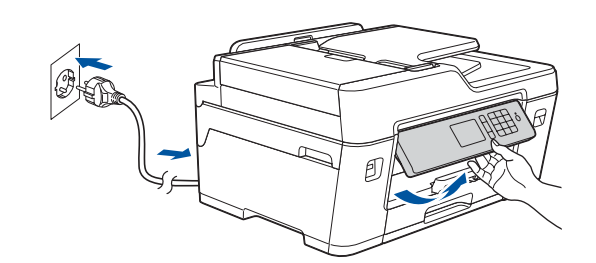

Kytke virtajohto. Laitteeseen kytkeytyy virta automaattisesti.

VINKKI Voit lukea kosketusnäyttöä helpommin säätämällä ohjauspaneelin kulmaa.

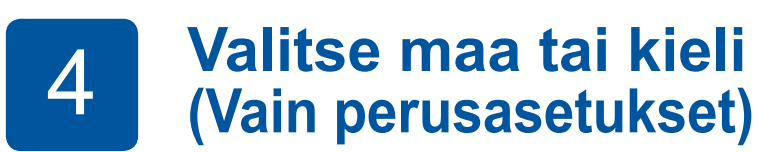

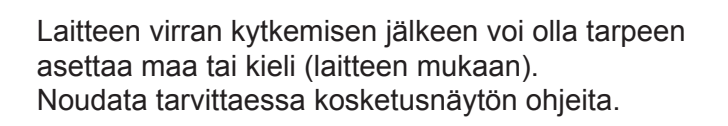

Aseta päiväys ja kellonaika kosketusnäytön ohjeiden mukaan.

Aseta päiväys ja kellonaika

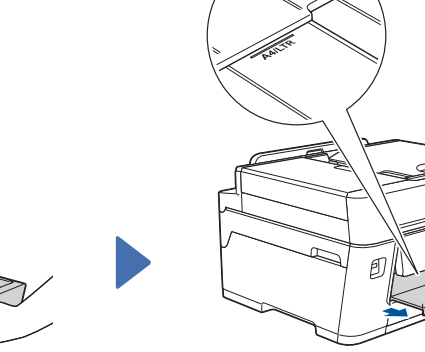

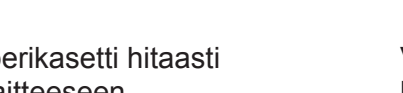

# 6

3

### Pakkauksen värikasettien asennus

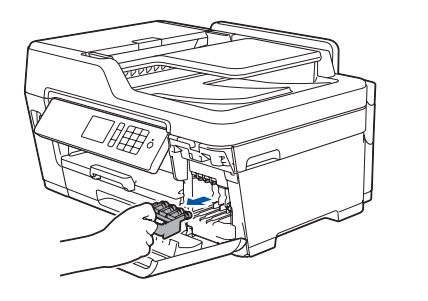

Avaa värikasetin kansi ja poista sitten oranssit pakkausmateriaalit laitteesta.

#### VINKKI

9

Aseta oranssi suojaosa laitteen sisään kosketusnäytön ohjeiden mukaan. Jos laitetta joudutaan siirtämään, irrota värikasetit ja asenna tämä osa takaisin.

Pura värikasetit pakkauksesta ja asenna ne kosketusnäytön ohjeiden mukaan. Laite valmistelee musteputkijärjestelmän tulostusta varten.

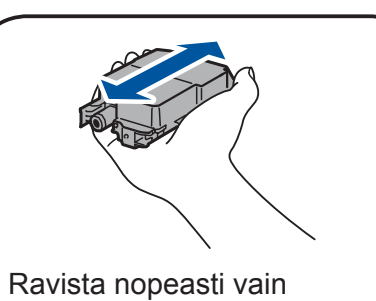

mustaa värikasettia vaakasuunnassa 15 kertaa kuvatulla tavalla ja aseta se laitteeseen.

# Laitteen asetukset

Kun laitteen alustava puhdistus on valmis, määritä laitteen asetukset noudattamalla kosketusnäytön ohjeita.

- Tarkasta tulostuslaatu.
- Aseta Brotherin LCD (nestekidenäyttö) -viestien oletusasetukset.
- Tulosta asennusarkki.

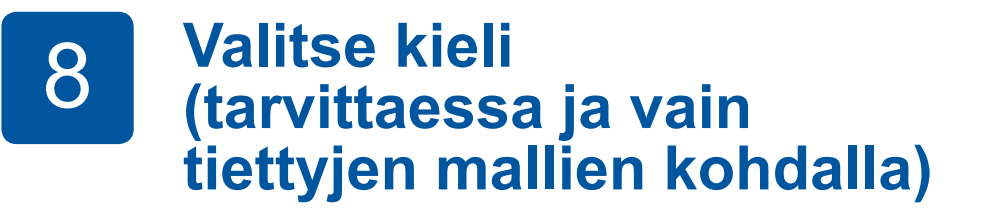

- 1. Paina 🕌 [Asetukset] > [Kaikki aset.] > [Perusasetukset] > [Kielivalinta].
- 2. Valitse kielesi.
- 3. Paina

### Puhelinjohdon kytkeminen

Jos et käytä laitetta faksina, siirry kohtaan 10.

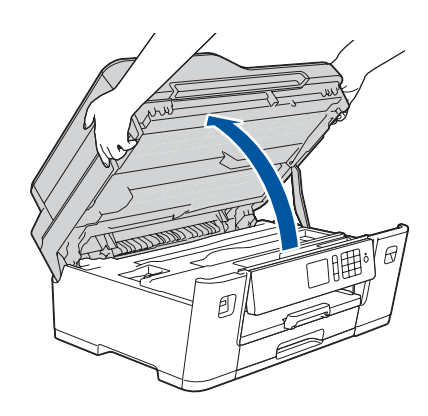

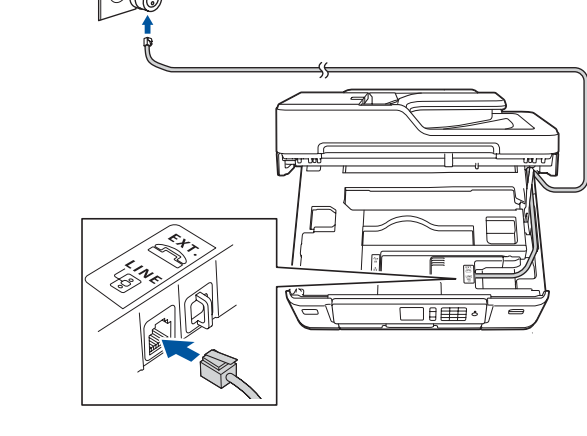

Kytke puheliniohto. Käytä pistoketta, jossa on merkintä LINE, ja vie johto laitteen takaa ulos.

VINKKI

Jos jaat puhelinlinjan ulkoisen puhelimen kanssa. yhdistä se alla esitetyllä tavalla.

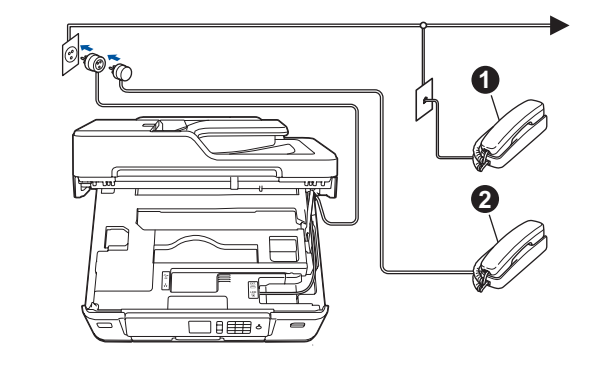

1. Rinnakkaispuhelin 2. Ulkoinen puhelin

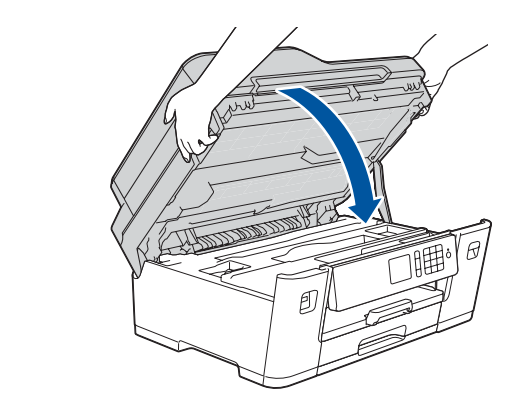

Sulje skannerin kansi.

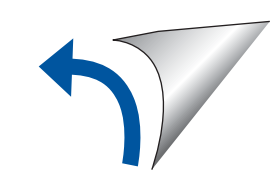

Nosta skannerin kansi ylös.

# Laitteeseen yhdistettävän laitteen valinta

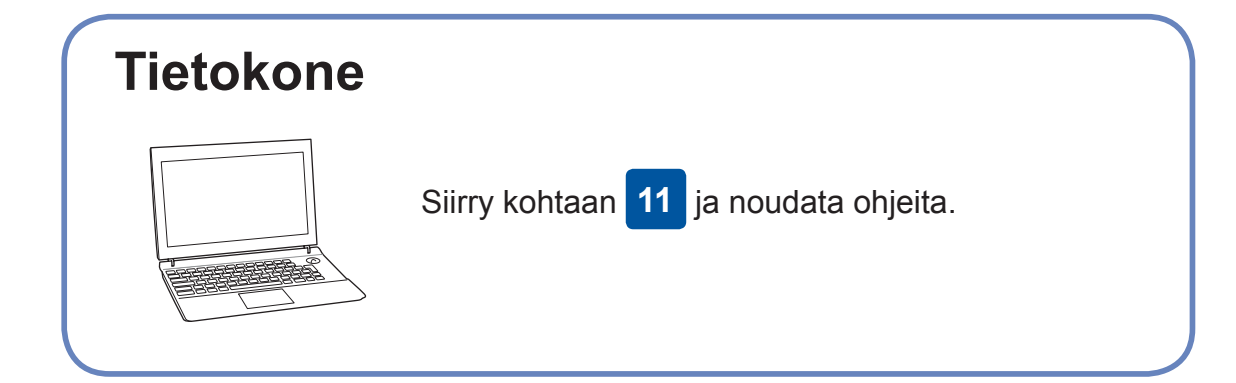

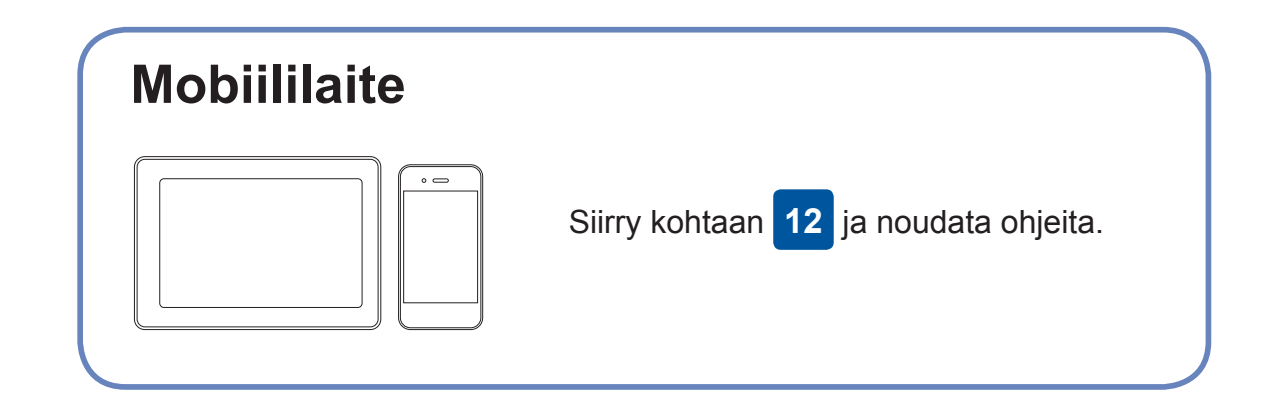

ominaisuuksia ja virheenkorjauksia.

Brother julkaisee säännöllisesti laiteohjelmiston päivityksiä, joissa on uusia

Tarkista uusimmat laiteohjelmistoversiot osoitteesta solutions.brother.com/up2.

### Tietokoneen kytkentä

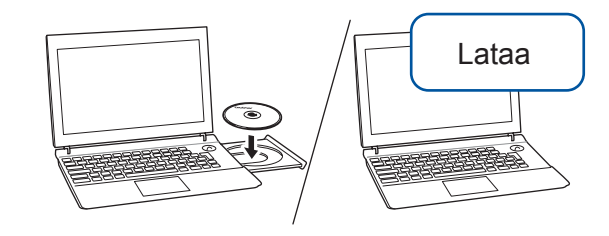

Aseta asennuslevy CD-/DVD-asemaan tai lataa Täydellinen ohjain & ohjelmistopaketti:

Windows®: solutions.brother.com/windows Macintosh: solutions.brother.com/mac

Jos tietokoneessa on uusi käyttöjärjestelmä, katso lisätietoja ohjaimista ja ohjelmistoista yllä mainituilta verkkosivustoilta.

#### Noudata näytön ohjeita ja kehotteita.

Windows<sup>®</sup>:

Jos Brother-näyttö ei tule esiin automaattisesti, siirry kohtaan Tietokone (Oma tietokone/Tämä tietokone). Kaksoisnapsauta CD-/DVD-ROMkuvaketta ja kaksoisnapsauta sitten start.exe.

#### Macintosh:

Ohjainten parasta mahdollista toimintaa varten suosittelemme, että tulostimen lisäämisen yhteydessä valitaan CUPSohjain.

Kiinteä verkkoyhteys ja USB-yhteys: Etsi oikea portti (käytettävän kaapelin mukaan) laitteen sisältä kuvan mukaisesti.

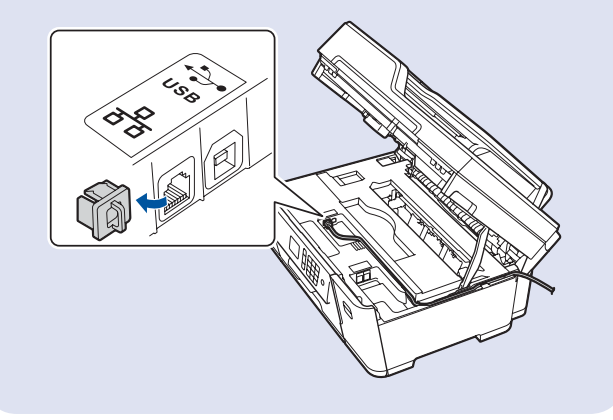

Valmis

### Yhteyden muodostaminen ei onnistu? Tarkista seuraavat:

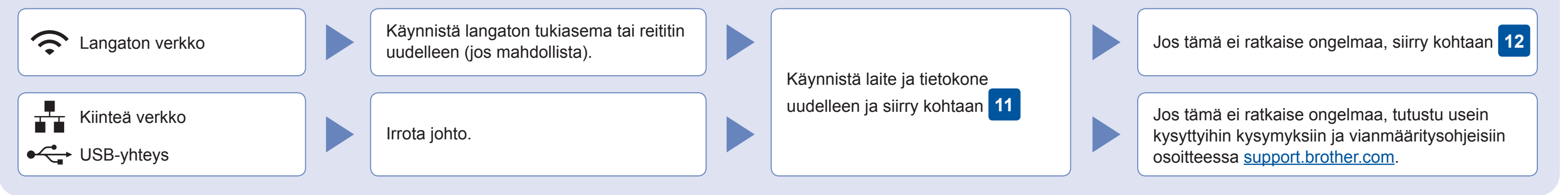

## Vaihtoehtoinen langaton asetus

Vaikka käytössä ei ole langatonta tukiasemaa tai reititintä, mobiililaitteen

Hae langattoman tukiaseman/reitittimen SSID (verkon nimi) ja

ja laitteen voi yhdistää suoraan. solutions.brother.com/wireless-support tarjoaa lisätukea langattoman verkon määritykseen.

verkkoavain (salasana) ja kirjoita ne alla olevaan taulukkoon.

| SSID (verkon nimi)                 |  |
|------------------------------------|--|
| Verkkoavain (salasana)             |  |
| SSID: XXXXXXX<br>Verkkoavain: XXXX |  |

Jos et löydä näitä tietoja, kysy verkkovastaavalta tai langattoman tukiaseman/reitittimen valmistajalta.

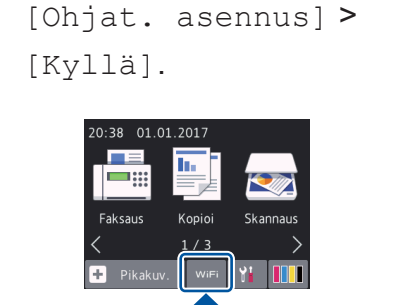

Paina laitteessa WIFI >

Valitse tukiaseman/reitittimen SSID (verkon nimi) ja anna verkkoavain (salasana).

Kun langaton asetus onnistuu, kosketusnäytössä on [Kytketty].

Jos asetus ei onnistu, käynnistä Brother-laite ja langaton tukiasema tai reititin uudelleen ja toista vaihe 12

Tietokone Asenna ohjelmisto siirtymällä kohtaan 11 Mobiililaite Asenna sovellukset siirtymällä kohtaan 13

# Tulostus tai skannaus mobiililaitteen avulla

Maksuttoman sovelluksen "Brother iPrint&Scan" voi ladata mobiililaitteella mobiilikaupoista, kuten App Store, Google Play™ tai Windows Phone® Store.

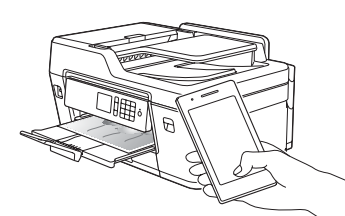

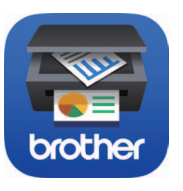

VINKKI Mobiililaitteen ja laitteen on oltava kytkettynä samaan langattomaan verkkoon.

Brother SupportCenter on mobiilisovellus, jossa on uusimmat tukitiedot Brother-tuotteellesi. Sen voi ladata App Storesta tai Google Play™ -kaupasta.

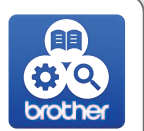

Valmis

Valinnaiset sovellukset Mobiililaitteesta voi tulostaa ja siihen voi skannata erilaisilla sovelluksilla. Online-käyttöopas antaa lisätietoja.

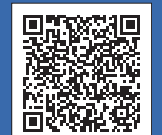

Lisätietoa langattomasta asennuksesta: solutions.brother.com/wireless-support

Katso usein kysyttyjä kysymyksiä, vianmääritysohjeita ja lataa ohjelmistoja ja oppaita osoitteessa support.brother.com.